# How to Change a Schedule

This tutorial explains how to create a schedule with only pairing assignments. The tool gives you control over who will play who but there will be no dates, times, or field assignments.

Step 1 - Edit Matches Step 2 - Schedule Preview

# Getting Started

The first thing you'll want to do is head to to the 'Schedules' tab at the top of the page, then click Manage Schedules.

## Step 1 - Edit Matches

Once the schedule has been generated, you can make any final changes that are needed.

To edit a specific match, click on the **Edit** button on the right side. To delete the match entirely, click on the X icon.

If you would like to check field availability before changing a game, click on the 'Check **Field Availability**' button on the upper right hand side. You can even drill down to field availability and see what's open for the entire week.

You can also add a match during this step by clicking on the **New Match** button on the lower right hand side. You'll add all of the specifics and then click Next to the proceed to the next step.

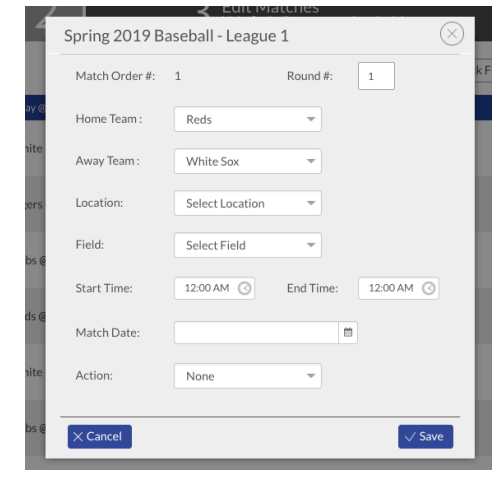

Reports -Schedules -Email • Text • Fan ns 🔻 Manage Schedules Locations & Fields Scores Calendar Archived Schedules Spring 2019 Baseball - League 1 > > 2019 Spring Baseball > > Challenger - Little League Challenger Division Edit Matches Check Field Availability 🗇 Swap Team Info Match Date Start Time Edit White Sox @ Reds X Edit 1 Tigers @ Cubs × Edit 3 2 Cubs @ White Sox × Edit 2 Reds @ Tigers X Edit White Sox @ Tigers 3 X Edit 3 Cubs @ Reds

### Check Field Availability

11/7/2019

Select Location + Brees Compound

Zion Complex

Field 1 Field 2

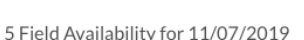

| ,        |      |       |       |       |
|----------|------|-------|-------|-------|
| Time     | 0-15 | 15-30 | 30-45 | 45-60 |
| 12:00 AM | ٠    | ٠     | ٠     | ٠     |
| 1:00 AM  | •    | •     | •     | •     |
| 2:00 AM  | ٠    | ٠     | ٠     | ٠     |
| 3:00 AM  | •    | •     | •     | •     |
| 4:00 AM  | ٠    | ٠     | •     | •     |
| 5:00 AM  | •    | •     | •     | •     |
| 6:00 AM  | •    | ٠     | •     | •     |
| 7:00 AM  | •    | •     | •     | •     |
| 8:00 AM  | •    | ٠     | •     | •     |
|          |      |       |       |       |

m

# **Step 2 - Schedule Preview**

After making final edits, you can finalize the schedule. From this step, you can export the schedule to your computer, or post to the team page. You can also email the schedule to coaches, division managers, or any other collaborator before

officially posting.

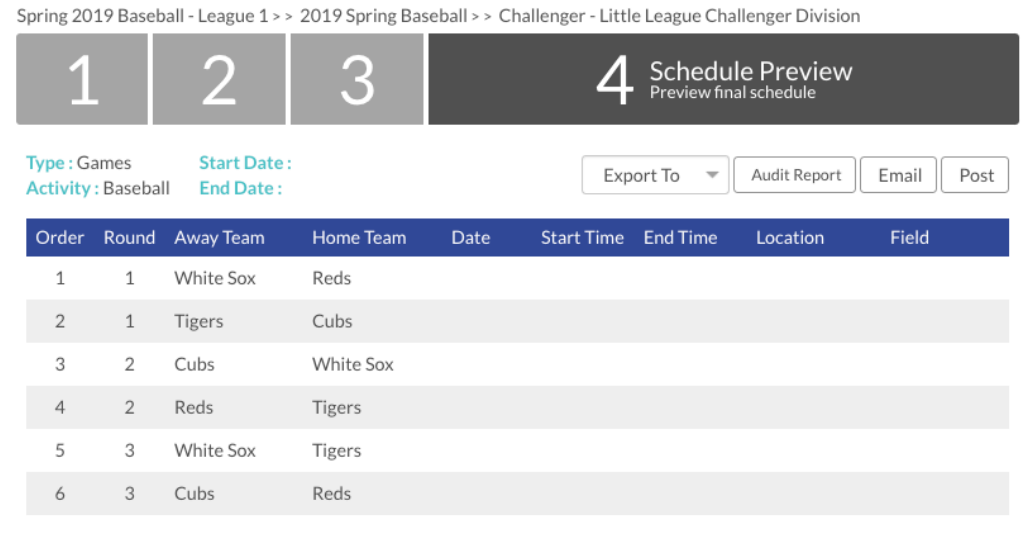

Click **Save and Finish** and you're all set! Now you'll be able to see this schedule on our Calendar feature along with all your other schedules. You can edit it from the calendar or by clicking on "Edit" from the schedules landing page.

🗸 Save & Finish